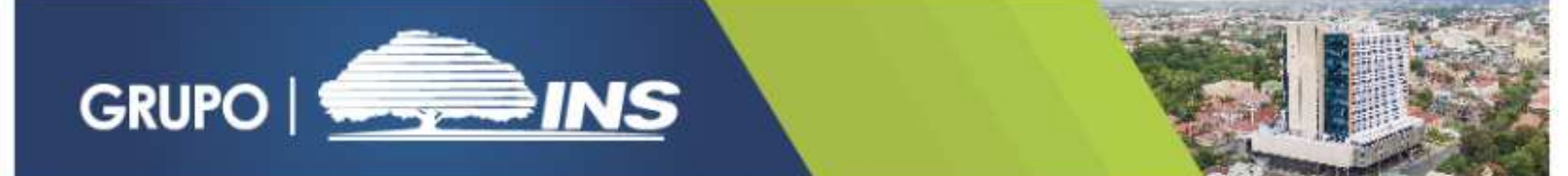

## Instructivo para uso del Validador de documentos SEC

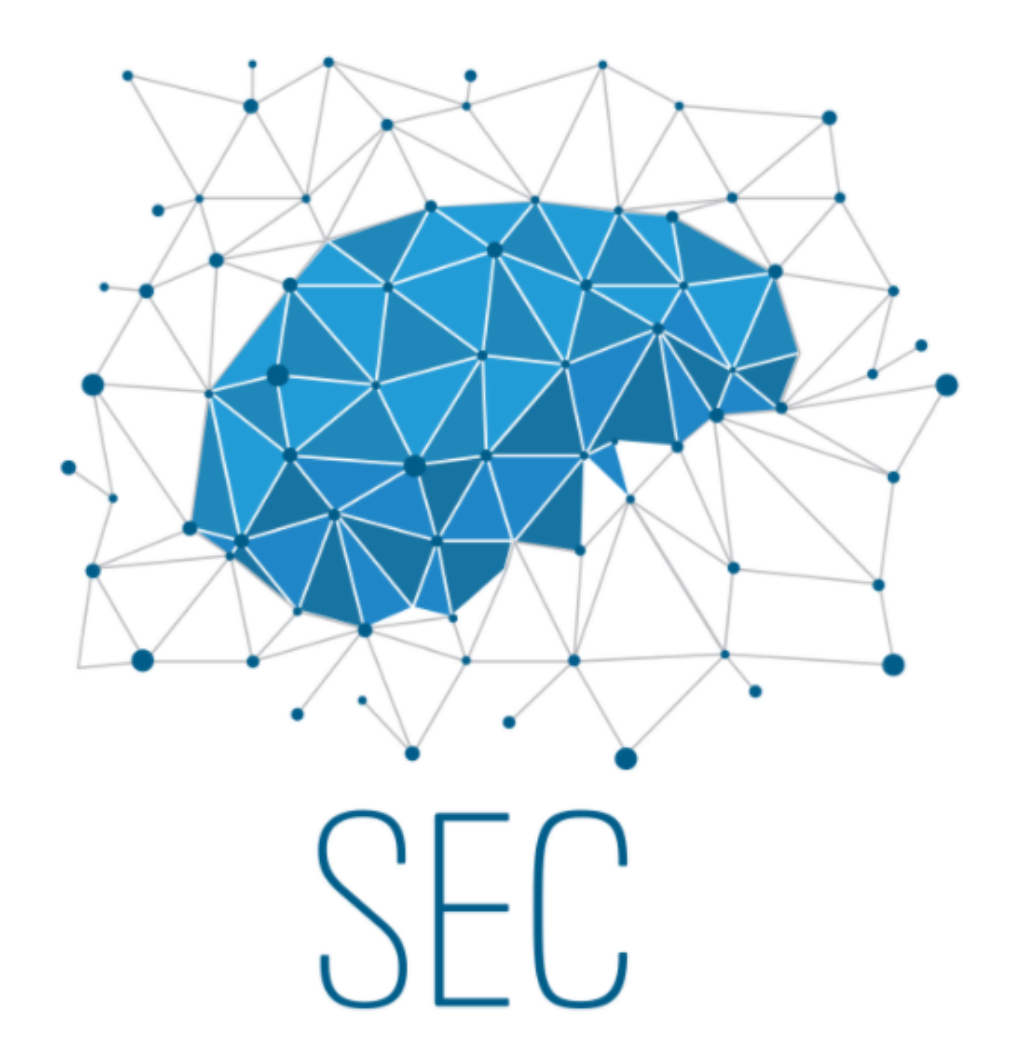

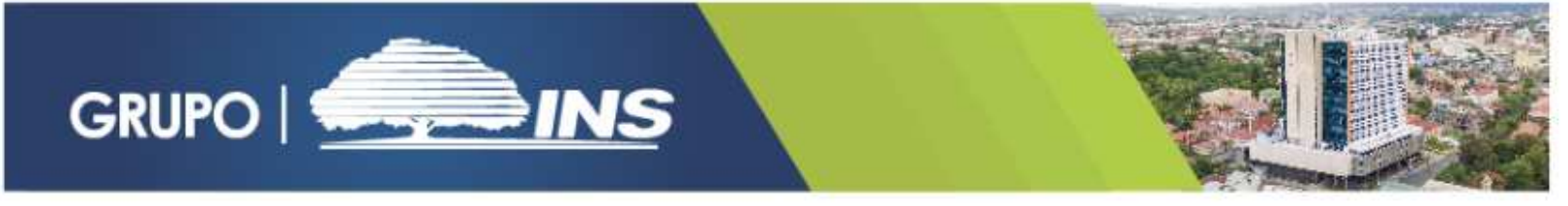

1. Identifique en el documento enviado al correo electrónico el Código de Validación, este está compuesto de 19 dígitos y se encuentra ubicado en la parte superior del documento:

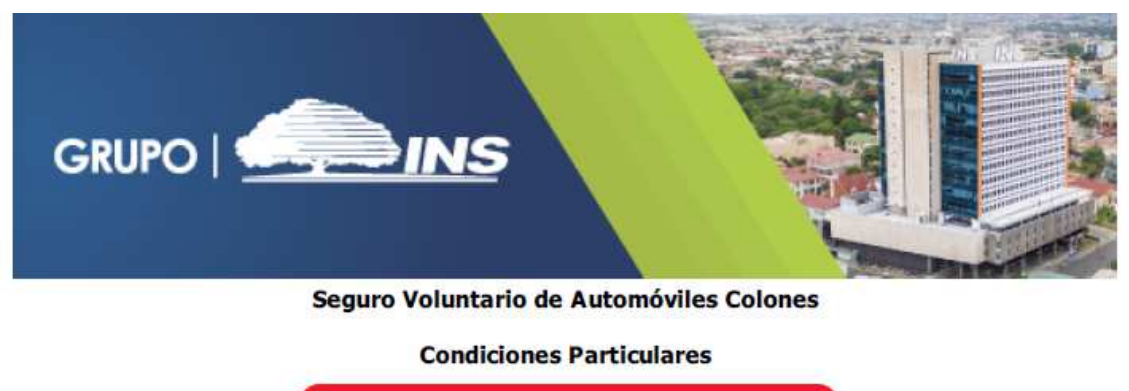

Consecutivo N° 2303614-5247104-1013

2. Ingrese a la dirección <u>https://www.grupoins.com</u>, en la pestaña de Servicios, seleccione la opción de la lista desplegable llamada "Servicios para empresas"

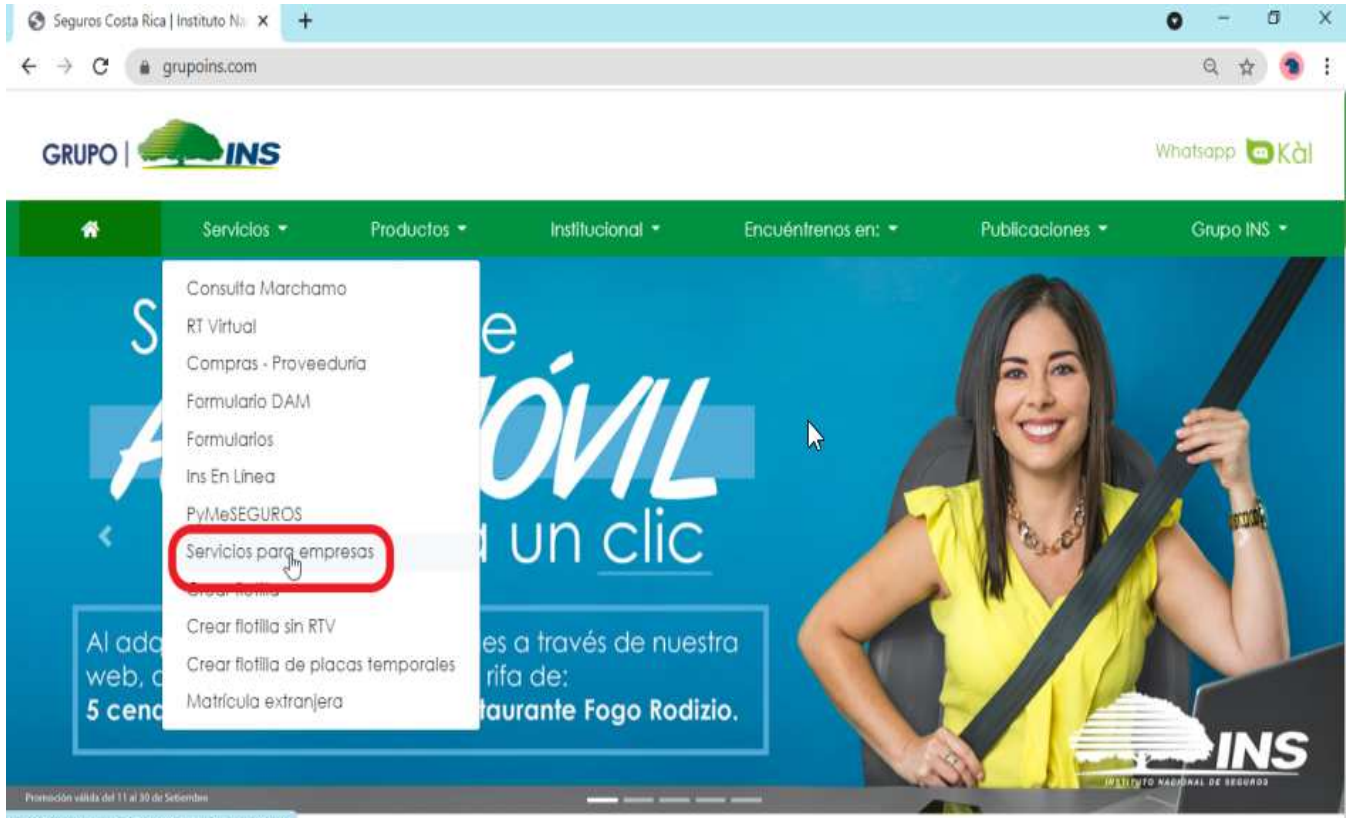

https://www.grupoins.com/servicios-empresas/

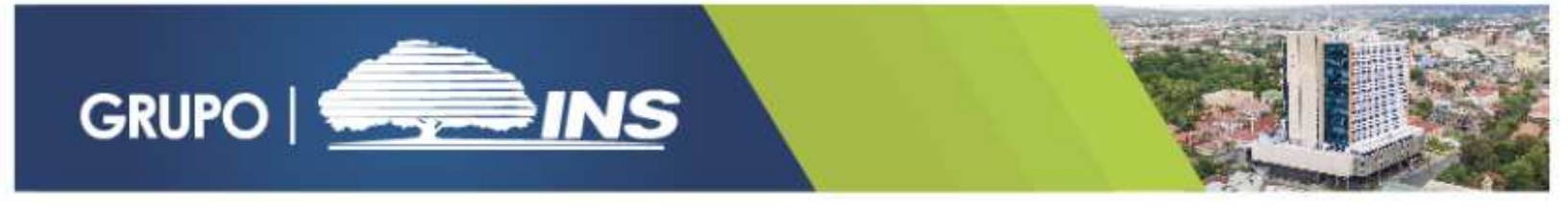

3. Una vez dentro, deberá buscar el botón llamado "Validador de Documentos SEC" y haga clic sobre el.

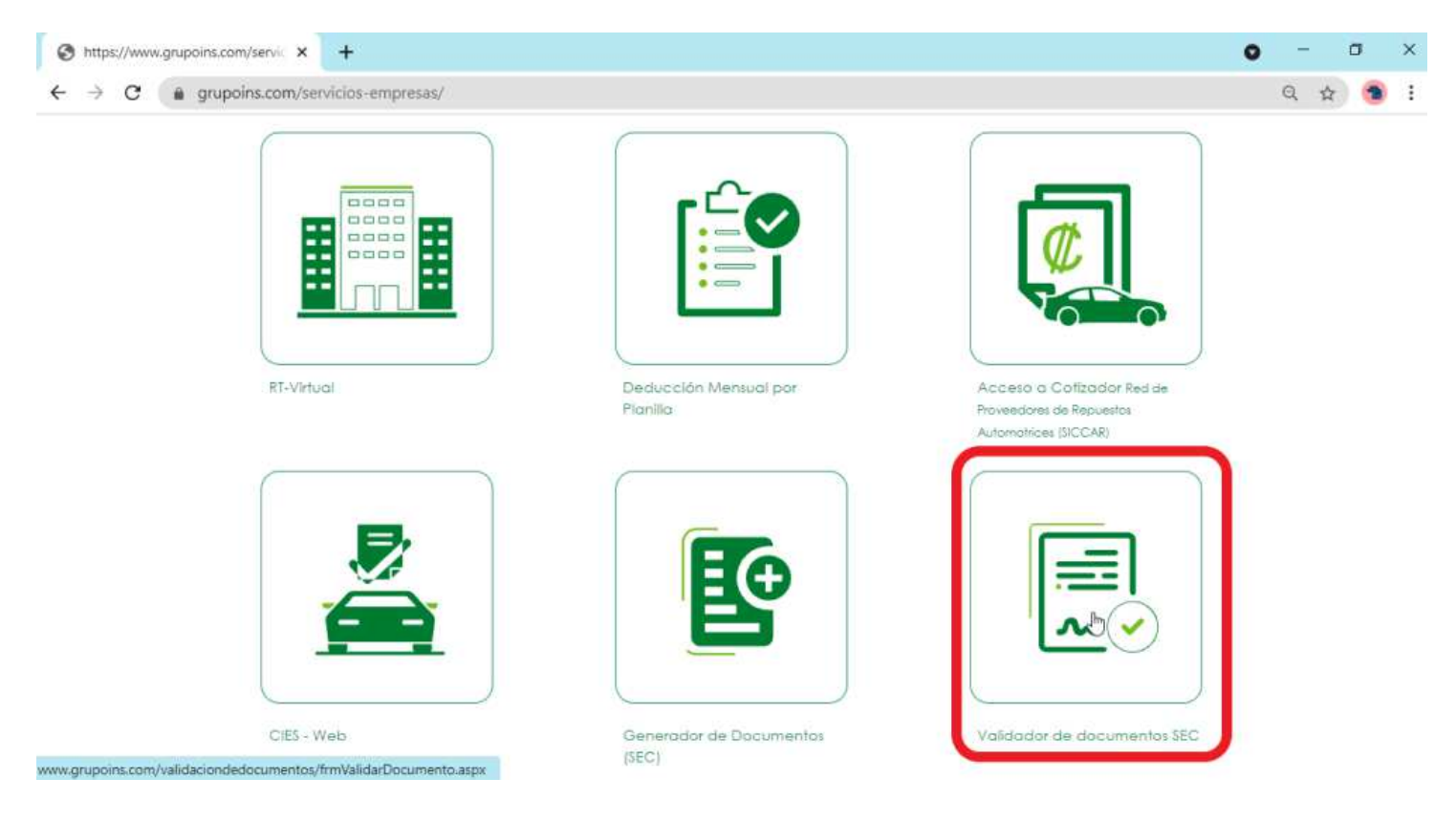

- 4. En la ventana "Validación de Documentos", deberá ingresar los siguientes datos:
  - a. Código de Validación: Copie desde el documento en pdf o digite en el espacio en blanco (Ver punto 1).
  - b. Código Captcha: Digite el código de 6 dígitos en el espacio en blanco
  - c. Haga clic sobre el botón "Validar Datos"

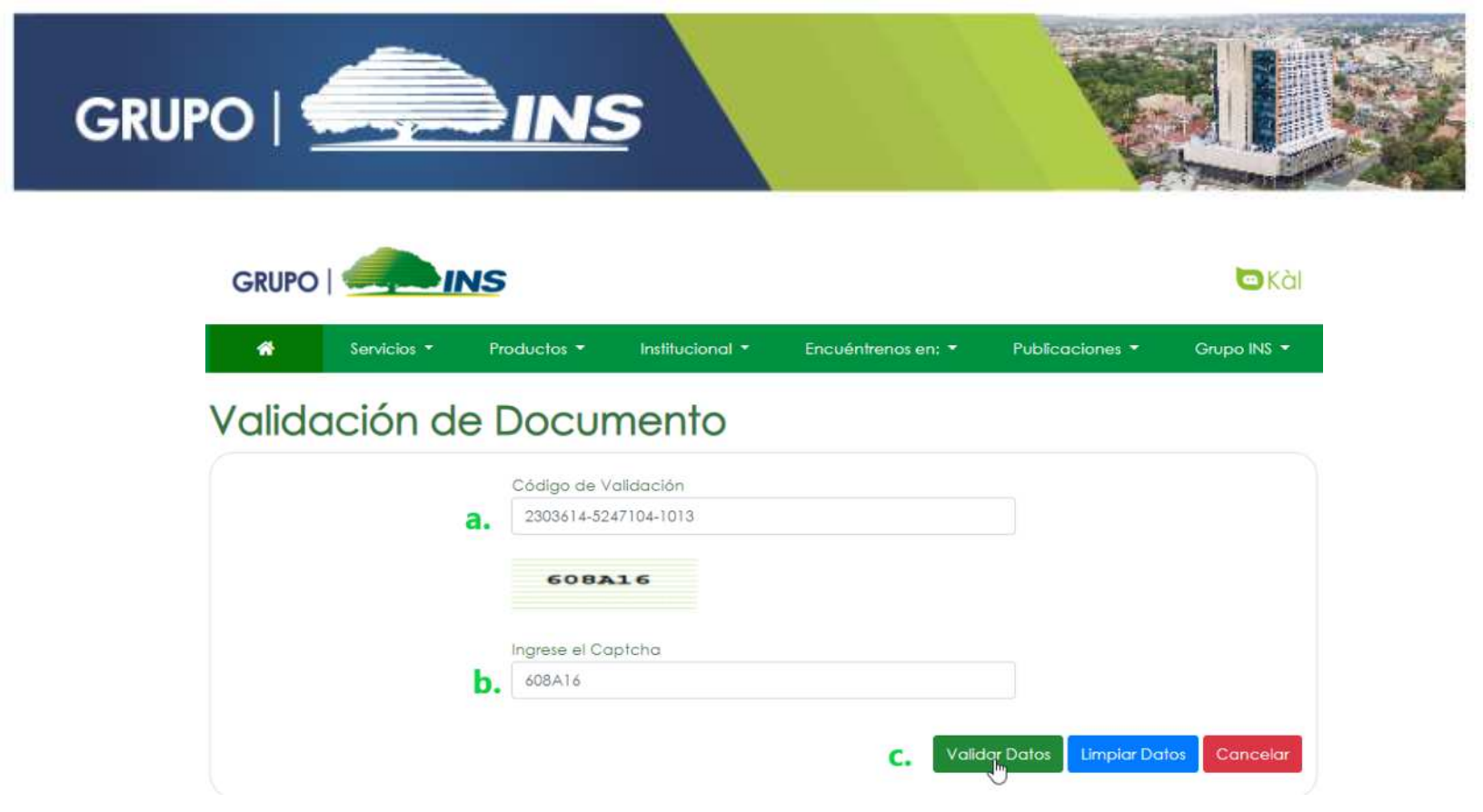

5. Aparecerá un mensaje indicando que el documento es válido, seguido se debe hacer clic en el botón de "OK", y posterior a esto se mostrarán los datos básicos del Asegurado, así como también la opción de descarga del documento consultado.

| 2303614-524 | 47104-1013       |        |
|-------------|------------------|--------|
| Ingre       |                  |        |
| 608         | Documento Valido |        |
|             | ОК               | alidar |
|             | 582802           |        |

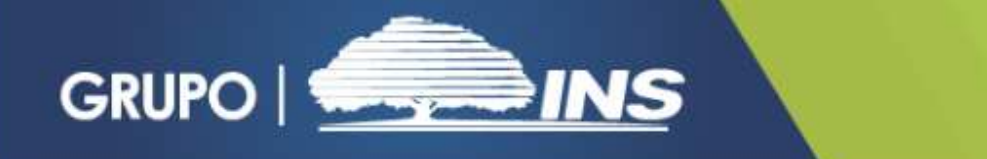

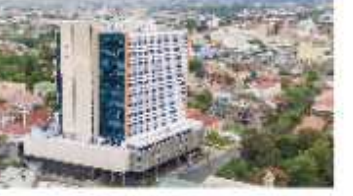

Validar Datos Limpiar Datos Cancelar

| Descargar     |                       |  |
|---------------|-----------------------|--|
| Condiciones   | particulares          |  |
| Reporte Gener | ado                   |  |
| 1/25/2022 11: | 23:55 AM              |  |
| Fecha de Gen  | eración del documento |  |
| SOCIEDAD A    | NONIMA DE VEHICULOS   |  |
| Datos del Tom | ador                  |  |

6. Si desea realizar una nueva validación, haga clic en el botón "Limpiar Datos" para que el sistema habilite los espacios y pueda ingresar el nuevo consecutivo.

| *     | Servicios - | Productos 🝷     | Institucional - | Encuéntrenos en: 👻 | Publicaciones 🔻 | Grupo INS 🝷 |
|-------|-------------|-----------------|-----------------|--------------------|-----------------|-------------|
| Valic | lación de   | Docume          | nto             |                    |                 |             |
|       |             | Código de Val   | dación          |                    |                 |             |
|       |             | 17306           | F               |                    |                 |             |
|       |             | Ingrese el Capt | cha             |                    |                 |             |
|       |             |                 |                 | Ve                 | alidar Datos    | Cancelar    |
|       | , lii       |                 | Los seguros del | PS *** Fite        | hRatings        |             |

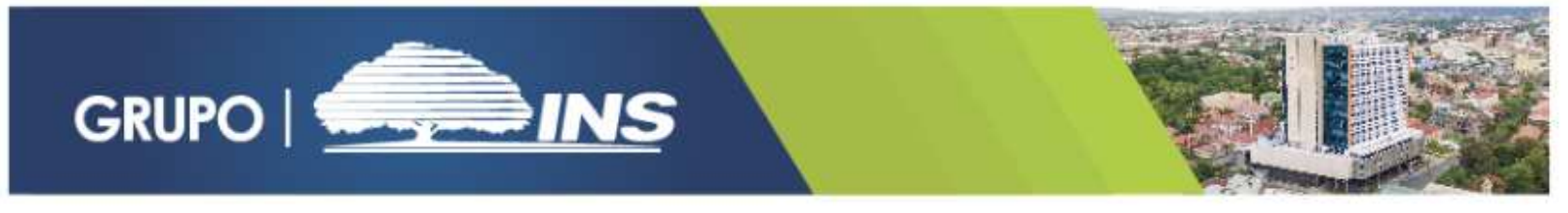

7. En caso de haber finalizado las consulta, haga clic sobre el botón "Cancelar" para salir del Validador.

| *     | Servicios • | Productos -     | Institucional -                   | Encuéntrenos en: * | Publicaciones *          | Grupo INS 🝷 |
|-------|-------------|-----------------|-----------------------------------|--------------------|--------------------------|-------------|
| Valid | ación de    | Docume          | nto                               |                    |                          |             |
|       |             | Código de Vali  | idación                           |                    |                          |             |
|       |             | 17308           |                                   |                    |                          |             |
|       |             | Ingrese el Capt | tcha                              |                    |                          |             |
|       |             |                 |                                   | Va                 | lidar Datos Limpiar Dato | Cancelar    |
|       |             |                 | Los seguros de<br>lienen garantía | ed estado. Fito    | hRatings                 |             |